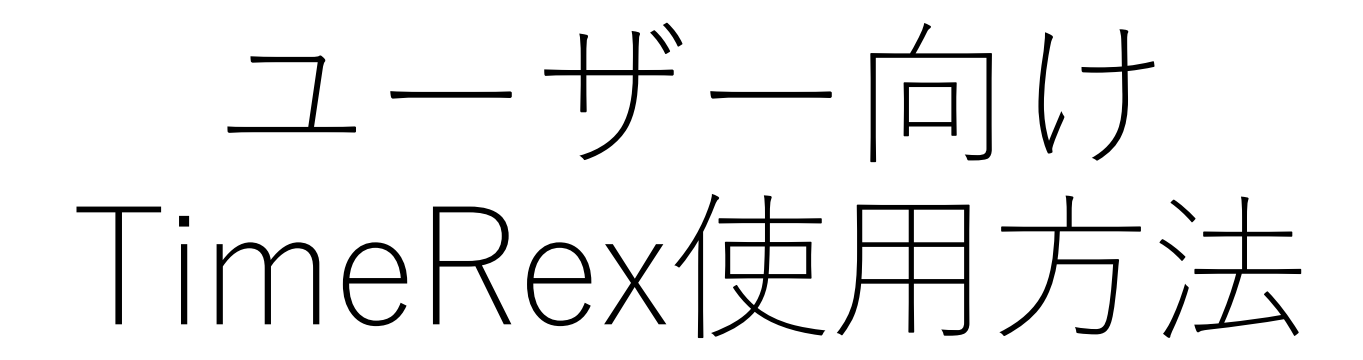

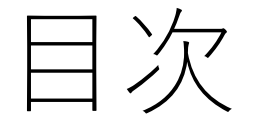

## •予約方法 - スマートフォンから予約

- 予約方法 PCから予約
- 使い方に関する質問
- •お問い合わせ先

予約の取り方-スマートフォン①

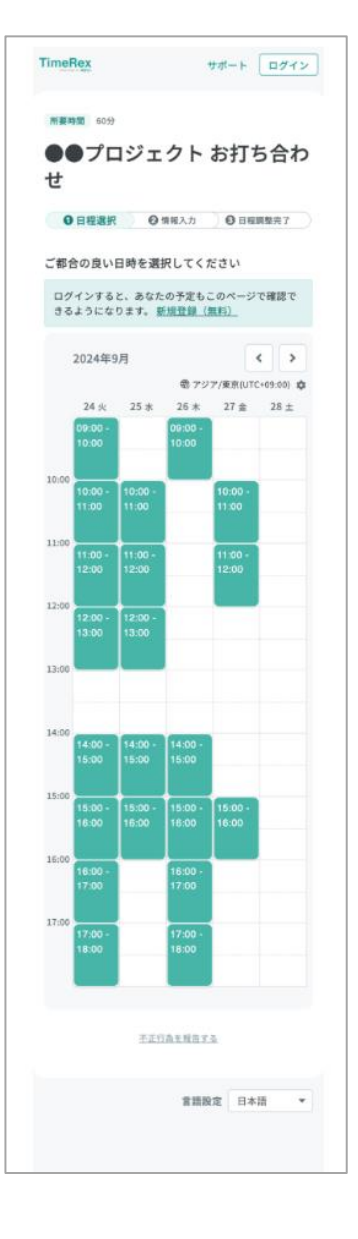

1.日程選択

・日程カレンダー上、緑色で表示されている枠の中から、希望する日程を選 択してください。

・『<』ボタン、『>』ボタンからページ移動が可能です。

・表示しているページ内に日程候補がない場合には、『この期間に候補日程 はありません。次の期間をご確認ください』とメッセージが表示されます。 その場合はページ移動をして他の期間の日程をご確認ください。

・日程が合わない場合やご不明点がある場合には、事務局までご連絡ください。

予約の取り方-スマートフォン(2)

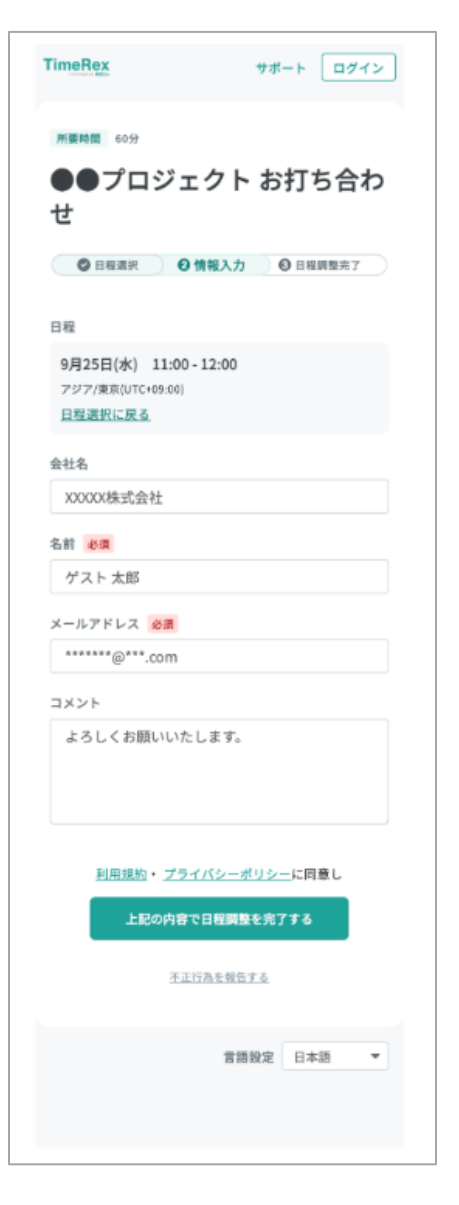

2.情報入力

- ・設問に沿って、ご自身の情報を入力してください。
- ・『必須』マークがついているものは回答必須です。
- 入力後に『上記の内容で日程調整を完了する』ボタンをクリックする
   と、ご予約が完了します。

・ご入力いただいたメールアドレス宛に予約のメールが届きます。 アドレス入力は間違いのないようご注意ください。

※左図にある入力情報は参考画面です。「三重UIターン応援事業」の転職個別相談申し込み時には、左図とは異なる項目の情報をご入力いただくこと、予めご了承ください。

→次のページへ

予約の取り方-スマートフォン③

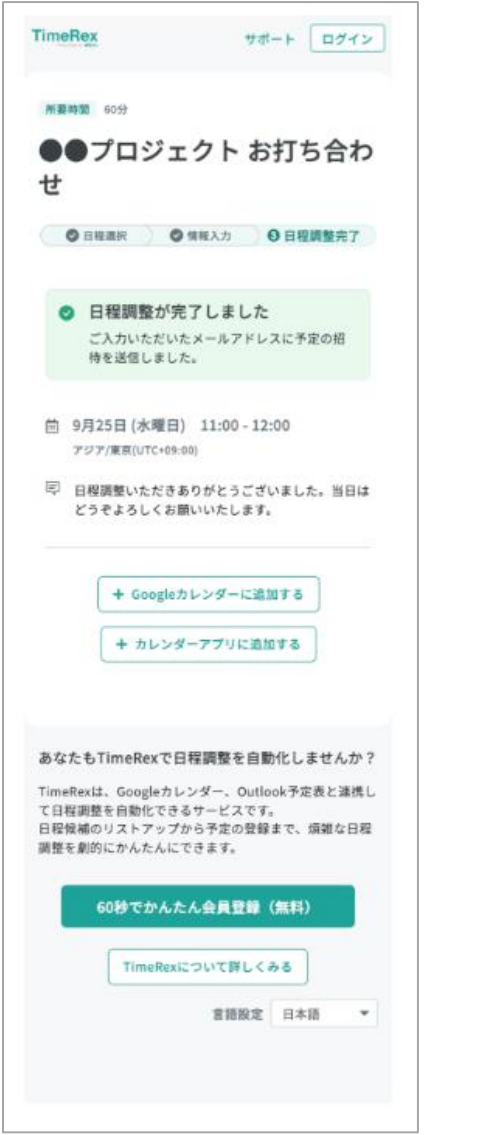

3. 日程調整完了

・『上記の内容で日程調整を完了する』ボタンを押した後、予約した日 程やメッセージが表示されます。

・予約完了後の画面では、事務局が設定しているTeamsのURLも表示されます。

・予約内容にご不明点がある場合には、事務局宛にご連絡ください。

予約の取り方-PC(1)

| 0 8                 | 程選択            | ❷ 情報入力        |                            | ⊖ 目程調整完了               |        |
|---------------------|----------------|---------------|----------------------------|------------------------|--------|
| ご都合の良い日時を選          | <b>沢してください</b> | 07<br>K-      | インすると、あなたの予<br>ジで確認できるようにな | 定もこの 新規登録<br>ります。      | E (無料) |
|                     |                | 2024年9月       |                            | ⑦ アジア/東京(UTC+05     ⑦) | :00) 🖨 |
| < 前へ 24 永           | 25 #           | 26 *          | 27 金                       | 28 ±                   | ×~ >   |
| 09:00 - 10:00       |                | 09:00 - 10:00 |                            |                        |        |
| 10:00               |                |               |                            |                        | 10:00  |
| 10:00 - 11:00       | 10:00 - 11:00  |               | 10:00 - 11:00              | _                      |        |
| 11:00 - 12:00       | 11:00 - 12:00  |               | 11:00 - 12:00              |                        | 11:00  |
|                     |                |               |                            |                        |        |
| 12:00               | 12:00 - 13:00  |               |                            |                        | 12:00  |
| 15.05               |                |               |                            |                        | 12-10  |
| 13.00               |                |               |                            |                        | 13.40  |
| 14:00               |                | 11.00 15.00   |                            |                        | 14:00  |
| 14.00 - 15.00       | 14:00 - 15:00  |               |                            |                        |        |
| 15:00               | 15:00 - 16:00  | 15:00 - 16:00 | 15:00 - 16:00              |                        | 15:00  |
|                     |                |               |                            |                        |        |
| 16:00 16:00 - 17:00 |                | 16:00 - 17:00 |                            |                        | 16:00  |
| 17.05               |                |               |                            |                        | 17-00  |
| 17:00 - 18:00       |                | 17:00 - 18:00 |                            |                        | 17/00  |
|                     |                |               |                            |                        |        |
|                     |                |               |                            |                        |        |

1. 日程選択

・日程カレンダー上、緑色で表示されている枠の中から、 希望する日程を選択してください。

・『<』ボタン、『>』ボタンからページ移動が可能です。

・表示しているページ内に日程候補がない場合には、『この期間に候補日程はありません。次の期間をご確認ください』とメッセージが表示されます。その場合はページ移動をして他の期間の日程をご確認ください。

・日程が合わない場合やご不明点がある場合には、事務局 までご連絡ください。

→次のページへ

予約の取り方-PC(2)

|                                            | 11 m 11 m 11 m 11 m 11 m 11 m 11 m 11 |  |
|--------------------------------------------|---------------------------------------|--|
| ◎ 目短端积 ④ 頻報入力                              | ● 目程展整元7                              |  |
| 6W                                         |                                       |  |
| 9月25日(水) 11:00 - 12:00<br>アジア(意思いだと-99:00) | 日松道択に戻る                               |  |
| 黄社名                                        |                                       |  |
| 54条注意:                                     |                                       |  |
| 5.0 ex                                     |                                       |  |
| ゲスト 太郎                                     |                                       |  |
| X-1.7562 03                                |                                       |  |
| *******@****.com                           |                                       |  |
| 44XE                                       |                                       |  |
| よろしくお願いいたします。                              |                                       |  |
| 利用規則・プライバシーボリシーに開意し<br>上記の内容で日程調整を完了する     |                                       |  |

2.情報入力

- ・設問に沿って、ご自身の情報を入力してください。
- ・『必須』マークがついているものは回答必須です。
- ・入力後に『上記の内容で日程調整を完了する』ボタンを クリックすると、ご予約が完了します。

・ご入力いただいたメールアドレス宛に予約のメールが届 きます。アドレス入力は間違いのないようご注意ください。

※左図にある入力情報は参考画面です。「三重UIターン応援事業」の転 職個別相談申し込み時には、左図とは異なる項目の情報をご入力いただ くこと、予めご了承ください。

予約の取り方-PC③

| TimeRex                                     |                                                                                                    |                                                                            |                                             |                  | ±4−)   | ログイン |
|---------------------------------------------|----------------------------------------------------------------------------------------------------|----------------------------------------------------------------------------|---------------------------------------------|------------------|--------|------|
| ●●プロ                                        | コジェクト お打                                                                                             | 丁ち合わせ                                                                      |                                             |                  |        |      |
|                                             | ● 目程選択                                                                                               |                                                                            | ◎ 慣報入力                                      | 0                | 日程調整完了 |      |
|                                             | <ul> <li>日程調整が完<br/>ご入力いただいた</li> <li>9月25日 (水曜日)<br/>アジア/東京(UTC+09:1</li> <li>日報調整いたださあり</li> </ul> | <b>了しました</b><br>メールアドレスに <sup>:</sup><br>11:00 - 12:00<br>10)<br>がとうございまし; | 予定の招待を送信しました<br>た。 当日はどうぞよろしく               | tu<br>(お願いいたします。 |        |      |
|                                             | + Google                                                                                             | カレンダーに達加                                                                   | fā + hu>s                                   | (-アプリに遺跡する       | )      |      |
| あなたもTimeRe<br>TimeRexは、Google<br>日型鉄桶のリストアッ | <b>xで日程調整を自動化</b><br>カレンダー、Outlook予定8<br>プから予定の登録まで、後                                                | しませんか?<br>と連携して日程調<br>健な日程調整を創か<br>60秒でか                                   | 整を自動化できるサービン<br>Sにかんたんにできます。<br>へんたん会員登録(無非 | スです。<br>()       |        |      |
|                                             |                                                                                                    | Time                                                                       | Rexについて詳しくみる                                | ]                |        |      |

含語設定 日本語 \*

## 3. 日程調整完了

・『上記の内容で日程調整を完了する』ボタンを押した後、
 予約した日程やメッセージが表示されます。

予約完了後の画面では、事務局が設定しているTeamsの
 URLも表示されます。

・予約内容にご不明点がある場合には、事務局宛にご連絡 ください。

→次のページへ

## 使い方に関する質問

◆申込をするには、TimeRexのアカウント登録が必要ですか? →TimeRexのアカウント登録・ログインをしなくてもご利用いただけます。

◆日程調整完了メールが届きません。

→迷惑メールフォルダに振り分けられている可能性がありますので、登録いただいたアドレスのスパムメールボックス等をご確認ください。どこにも届いていない場合、入力いただいたメールアドレスが誤っている可能性がありますので、事務局までご連絡ください。

## お問い合わせ先

三重UIターン応援事業事務局

〒160-0023

東京都新宿区西新宿1-22-2新宿サンエービル6F

Tel:0120-113-044

Mail:ade.jp.mie-ui-ouen@jp.adecco.com

受付時間:平日9:00~17:00(土・日・祝日、年末年始を除く)

※本事業は、三重県より委託を受けアデコ株式会社が運営しています。